# Créer un raccourci vers une page web sur le bureau Windows avec Opéra

## Date de dernière mise à jour : 29/01/2014 à 19:18

Source : http://www.vulgarisation-informatique.com/creer-raccourci-bureau-opera.php. Distribution interdite sans accord écrit d'Anthony ROSSETTO (http://www.vulgarisation-informatique.com/contact.php) Tous les navigateurs web vous permettent de créer un raccourci sur le bureau Windows de la page que vous consultez. La procédure diffère en

### Avec Opéra 19 et +

fonction de la version d'Opéra.

Ces versions se basent sur le moteur de rendu Webkit, qui a apporté de nombreux changements à Opéra. Pour pouvoir placer un raccourci, il faut tout d'abord le placer dans les signets en cliquant sur l'icône + puis en donnant un nom à votre signet. Opéra rajoute alors sous la barre d'adresses (dans la barre des signets) un raccourci.

| 🤳 Opera        |                                           |
|----------------|-------------------------------------------|
| 📰 Accès rapide | +                                         |
| ← → C ::::     | O Entrer une recherche ou une adresse web |
| + 8 Google     |                                           |
|                |                                           |

Cliquez avec le bouton gauche sur ce raccourci, tout en maintenant le bouton gauche enfoncé, puis glissez et relâchez sur le bureau Windows.

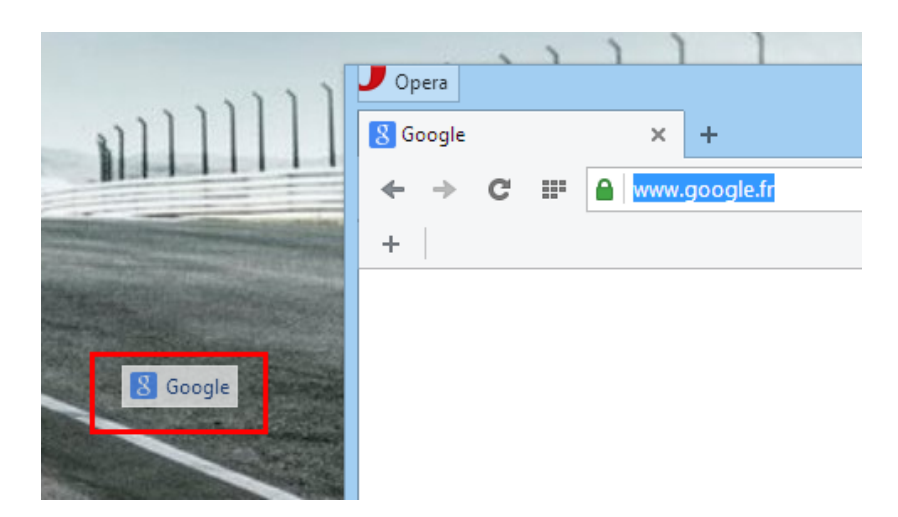

Le raccourci a été créé.

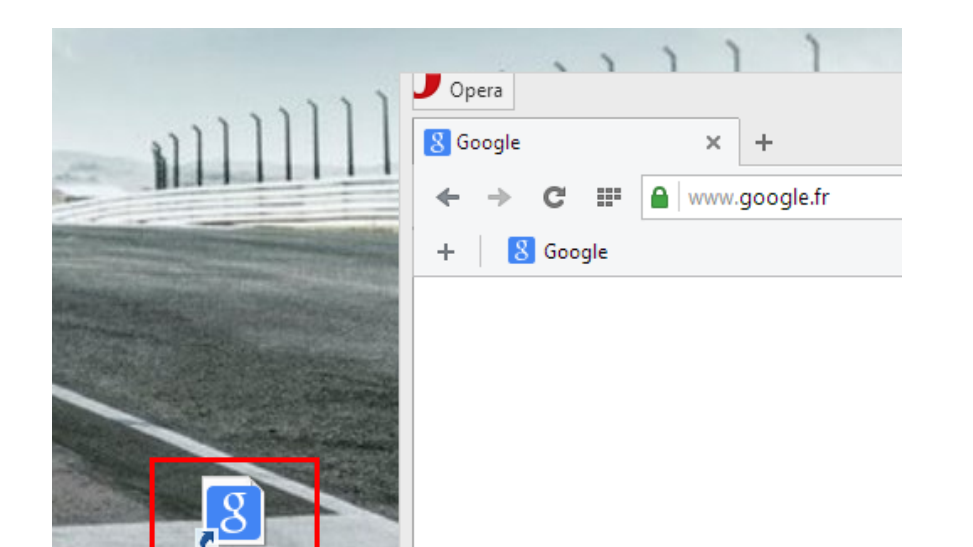

### Avec Opéra 12.16 et versions inférieures

Ouvrez le gestionnaire des signets en cliquant sur le menu **Opéra => Signets => Gérer les signets**. Avec le bouton gauche de votre souris, cliquez en maintenant le bouton gauche enfoncé sur le signet dont vous souhaitez faire un raccourci, puis glissez et relâchez sur le bureau.

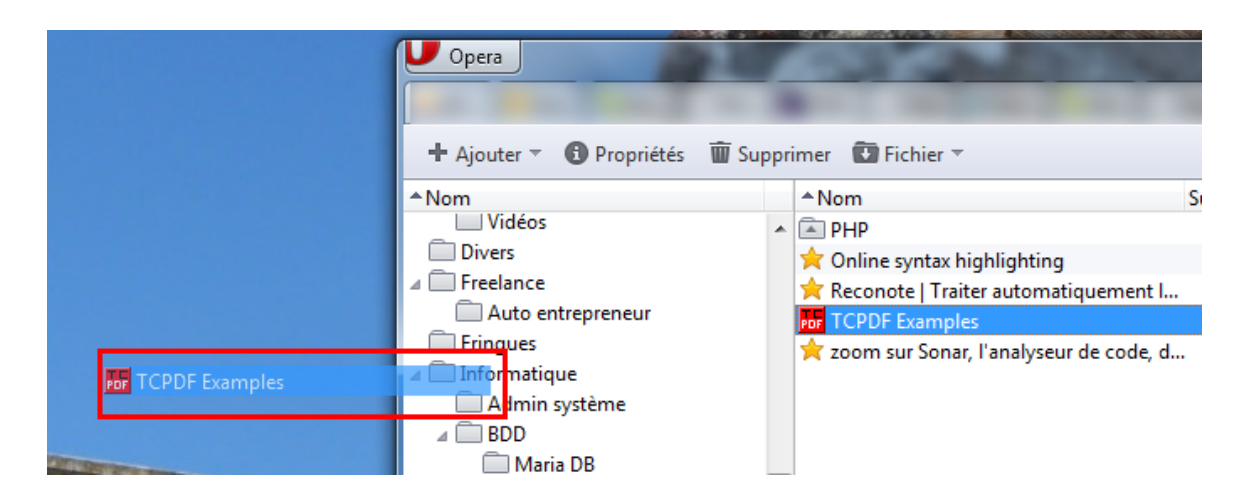

### Votre raccourci a été créé.

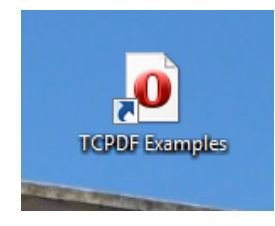

Source : http://www.vulgarisation-informatique.com/creer-raccourci-bureau-opera.php. Distribution interdite sans accord écrit d'Anthony ROSSETTO (http://www.vulgarisation-informatique.com/contact.php)